# 學生請假操作手冊

# 1) 填入請假資訊 2) 按『查詢課程、集會』 3) 上傳檔案

| 訂 | 青假系統                                          | 健果 |
|---|-----------------------------------------------|----|
|   | 請假資訊                                          |    |
|   | 假別     (2)病假       ◆     公假及特殊公假請至學務行政系統申請與查詢 |    |
|   | 事由說明( <mark>必填)</mark> 入院                     |    |
|   | 開始日期 2020/11/02 日本市田期 2020/11/19              |    |
|   | 選擇檔案(pdf,jpg) 瀏覽 📦                            |    |
|   | ▲增加其他佐證檔案                                     |    |
|   |                                               |    |
| 1 |                                               |    |

# 4) 選擇需要請假的科目 或是集會 和 請假時數 5) 確定資訊無誤就 按『請假申請』

#### 查詢課程、集會

#### 課程

| 選擇 | 請假日期     | 開課編號  | 課目代碼         | 課目名稱      | 時數             |
|----|----------|-------|--------------|-----------|----------------|
|    | 20201102 | 33104 | UGE12B3CA009 | 現代化學探索    |                |
|    | 20201103 | 33756 | EED12E30A023 | 當代教學趨勢與議題 |                |
|    | 20201104 | 33757 | EED12E30A020 | 創造力與教學科技  |                |
|    | 20201105 | 33758 | EED11E20A011 | 教學理論與策略   |                |
|    | 20201109 | 33104 | UGE12B3CA009 | 現代化學探索    |                |
|    | 20201110 | 33756 | EED12E30A023 | 當代教學趨勢與議題 |                |
|    | 20201111 | 33757 | EED12E30A020 | 創造力與教學科技  |                |
|    | 20201112 | 33758 | EED11E20A011 | 教學理論與策略   |                |
|    | 20201116 | 33104 | UGE12B3CA009 | 現代化學探索    |                |
|    | 202/17   | 33756 | EED12E30A023 | 當代教學趨勢與議題 | 1H • 2H        |
|    | 20201118 | 33757 | EED12E30A020 | 創造力與教學科技  | ○ 1H ○ 2H ● 3H |
|    | 20201119 | 33758 | EED11E20A011 | 教學理論與策略   | 1H 2H 3 3      |

## 集會 選擇 點名單號 集會日 集會名稱 時數 沒有集會資料...

## 請假申請 5

#### 說明:

- 01、請假規定以國立臺東大學-學生事務處生活輔導組公告為主。
- 02、事由說明,必須輸入資料,供審核用。
- 03、三日以下(含三日)除了事假及生理假,其他假別需證明文件檔案審核。
- 04、如需查看請假資訊,可以點選上方 [請假資訊],會顯示本學期已請的假及審核結果。
- 05、如有問題請來信生活輔導組(chenfeng@nttu.edu.tw)反應。
- 06、來信時請附上螢幕截圖及頁尾(瀏覽裝置、裝置寬度)資訊,處理好後會回覆通知。
- 07、該假別,如果需要佐證資料,會出現上傳佐證資料欄位,最多5個檔案。
- 08、選擇檔案後就不能更換檔案,如要更換可以刪除再新增。
- 09、請假完記得關閉瀏覽器,或離開頁面就會登出。
- 10、上面 [請假資訊]顯示已請假的資訊,顯示內容不含(特殊)公假,(特殊)公假請先至舊系統查詢。

#### 瀏覽裝置: Mozilla/5.0 (Windows NT 10.0; Win64; x64) AppleWebKit/537.36 (KHTML, like Gecko) Chrome/86.0.4240.111 Safari/537.36

裝置寬度:1006px

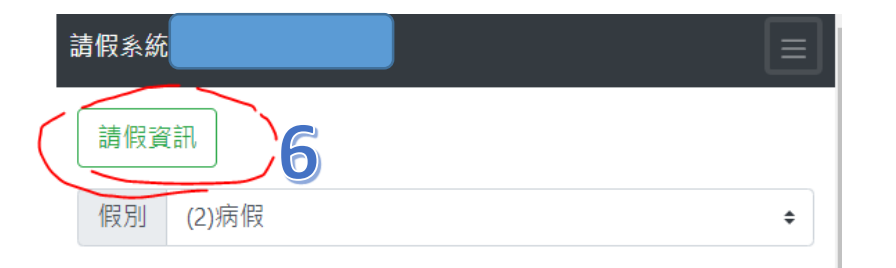

# 6) 按『請假資訊』可以查請假相關歷史資料 7) 補上傳檔案 8) 刪除 請假單

#### 公假及特殊公假請至學務行政系統申請與查詢

課程

集會

| 事由說明(必 | (填) 請輸入請假事由說明 |      |         |            |                  |    |            |              |                                                                  |        |   |
|--------|---------------|------|---------|------------|------------------|----|------------|--------------|------------------------------------------------------------------|--------|---|
|        |               | 請假系統 |         |            |                  |    | 上傳佐證資      | (料(後補)       |                                                                  | G      |   |
| 開始日期   | 2020/11/14    |      |         |            | 1 ID 限(pdf、jpeg) |    |            |              | 瀏覽                                                               | 登니     | 出 |
| 結束日期   | 2020/11/19    | 請假資  | 訊       |            | 2 ID 限(pdf、jpeg) |    |            |              | 瀏覽                                                               |        |   |
|        |               | 搜索·  | 詰輪↓闘鍵ウ  |            | 3 ID 限(pdf、jpeg) |    |            |              | 瀏覽                                                               |        |   |
| 查詢課程、  | 集會            | 1×4. | 明知八刚迟于  |            |                  |    |            |              | 取消(不上傳) 確定上傳                                                     |        |   |
| 課程     |               | C    | 功能      | 開始日期       | 結束日期             | 假別 | 事由         | 審核結果         | 課程、集會名                                                           | 【稱(時數) |   |
| 主會     |               |      | ● 無佐證資料 | 20201014   | 20201014         | 事假 | 家裡有事情      | 不通過(生活輔導組取消) | 創造力與教學科技(3)                                                      | 1      |   |
| 請假申請   |               | 8    | 前 🖬     | 7 20201103 | 20201106         | 病假 | test       | 不通過(生活輔導組取消) | 創造力與教學科技(3)<br>當代教學趨勢與議題                                         | (2)    |   |
|        |               |      | 前 補 🖬 🗅 | 20201109   | 20201116         | 病假 | abc        | 不通過(生活輔導組取消) | 教學理論與策略(3)<br>創造力與教學科技(3)<br>當代教學趨勢與議題<br>現代化學探索(2)<br>現代化學探索(2) | (2)    |   |
|        |               |      | iii 🗈 🖸 | 20201102   | 20201113         | 病假 | 測試 病假 14 天 | 通過           | 教學理論與策略(3)<br>現代化學探索(2)                                          |        |   |

說明:上面顯示已請假的資訊,不含(特殊)公假,(特殊)公假請先至舊系統查詢。

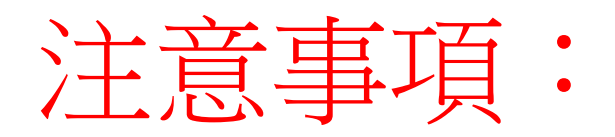

- 1. 上傳檔案,最多五個檔案: pdf/圖檔
- 2. 只有女生才會有『生理假』。
- 3. 假單經過所有單位審核後,刪除假單 功能就無效。
- 4. 若在舊系統請假,新系統無法檢視。
- 5. 審核結果會告知目前假單跑到哪個單位。
- 6. 其他注意事項,請參考系統上說明

| 事由說明( <mark>必填</mark>                                                                                                    | <b>5</b> 由說明( <mark>必填)</mark> 請輸入請假事由說明                                                                                                    |      |                   |      |    |  |  |  |  |  |  |
|----------------------------------------------------------------------------------------------------|----------------------------------------------------------------------------------------------------|------|-------------------|------|----|--|--|--|--|--|--|
| 開始日期 20                                                                                                    | 020/11/14                                                                                                    | Ö    | 苗 結束日期 2020/11/19 |      |    |  |  |  |  |  |  |
|                                                                                                    |                                                                                                    |      |                   |      |    |  |  |  |  |  |  |
| 課程                                                                                                    |                                                                                                    |      |                   |      |    |  |  |  |  |  |  |
| 選擇                                                                                                    | 請假日期                                                                                                    | 開課編號 | 課目代碼              | 課目名稱 | 時數 |  |  |  |  |  |  |
| 集會                                                                                                    |                                                                                                    |      |                   |      |    |  |  |  |  |  |  |
| 選擇                                                                                                    | 點名單號                                                                                                    | 集會日  |                   | 集會名稱 | 時數 |  |  |  |  |  |  |
| 請假申請         01、請假意用         02、事由日         03、三日         05、如霜有         06、家信時         07、該選擇假完         08、選擇假完         10、上面[請 | <ul> <li>請假申請</li> <li>3、三日以下(含三日)除了事假及生理假,其他假別需證明文件檔案審核。</li> <li>01、請假規定以國立臺東大學-學生事務處生活輔導組公告為主。</li> <li>02、事由說明,必須輸入資料,供審核用。</li> <li>03、三日以下(含三日)除了事假及生理假,其他假別需證明文件檔案審核。</li> <li>04、如需查看請假資訊,可以點選上方[請假資訊],會顯示本學期已請的假及審核結果。</li> <li>05、如有問題請來信生活輔導組(chenfeng@nttu.edu.tw)反應。</li> <li>06、來信時請附上螢幕截圖及頁尾(瀏覽裝置、裝置寬度)資訊,處理好後會回覆通知。</li> <li>07、該假別,如果需要佐證資料,會出現上傳佐證資料欄位,最多5個檔案。</li> <li>08、選擇檔案後就不能更換檔案,如要更換可以刪除再新增。</li> <li>09、請假完記得關閉瀏覽器,或離開頁面就會登出。</li> <li>10、上面[請假資訊]顯示已請假的資訊,顯示內容不含(特殊)公假,(特殊)公假請先至舊系統查詢。</li> </ul> |      |                   |      |    |  |  |  |  |  |  |

瀏覽裝置: Mozilla/5.0 (Windows NT 10.0; Win64; x64) AppleWebKit/537.36 (KHTML, like Gecko) Chrome/86.0.4240.111 Safari/537.36 裝置寬度: 1102px

開發人員:翁偉凌技術師、黃婉薇技術師